#### WELCOME TO VIRTUAL REALITY

Valve hardware is your access to things you'll interact with in VR.

Let's get started!

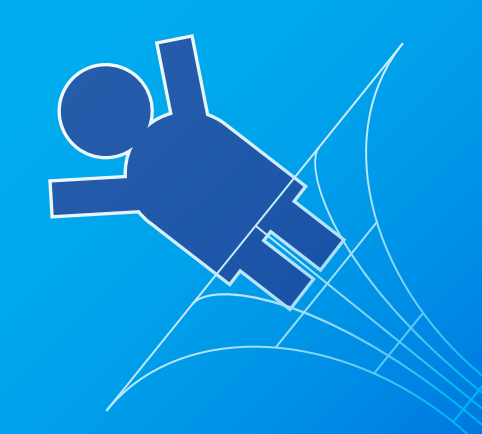

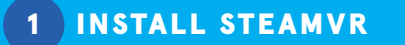

Download SteamVR from the website below and install it on your VR-Ready PC. Create or log into your Steam account before proceeding. If you're setting up VR with a computer running SteamOS, skip

directly to step 2.

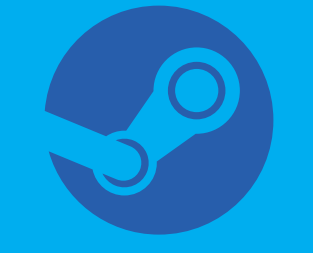

http://steamvr.steampowered.com

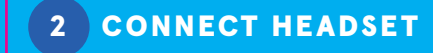

OR COMPUTER DC PORT PC USB 3 Locate the Co attached to your HEADSET CABLE Display Port and USB c your computer Plug in the headset's power cable using the included power adapter, or plug directly into the DC Port

> Do not unplug cables while important software is being

### **3** SELECT A PLAY AREA

For Room Scale VR, you will need at least 2m x 1.5m (or 6.5ft x 5ft) of free space. Standing-only or seated setups can be achieved in

> standing (B) co Hang wall-mounted Base Stations above the floor. Angle them

For Room Scale VR, place your

Base Stations at opposite corners

of your play area, pointing toward

Secure each Base Station using either a wall-mounted (A) or

**4** MOUNT & POWER UP BASES

For standing-only or seated setups, place your Base Stations on any convenient surface in view of your headset and controllers.

Plug your Bases into an outlet.

**ROOM SCALE** PLAY AREA TOP-DOWN VIEW

At least 2 x 1.5m or 6.5 x 5ft

→ T> 2m (6.5 ft)

25-35°

**A** 

jø

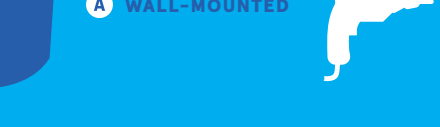

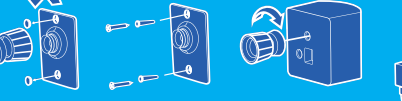

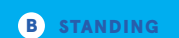

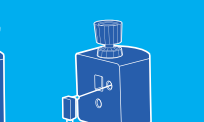

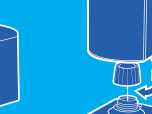

MOUNT BASES

#### 5 ADJUST HEADSET

To adjust your headset, twist the Headstrap Adjustment Knob for a snug fit, then tighten the Top Strap.

twist the FOV / Eye Relief Knob.

TOP STRAP

To optimize image clarity, move

the IPD Adjustment Slider while

To position Audio Earpieces, pivot

and slide each until it is centered

and hovers over your ear.

wearing the headset.

IPD ADJUSTMENT SLIDER

HEADSTRAP ADJUSTMENT KNOB

FOV / EYE RELIEF ADJUST HEADSET

## 6 POWER UP & ADJUST CONTROLLERS

# EARPIECE POSITIONING Hovers away from ear! AUDIO EARPIECE

PIVOT & SLIDE

Turn on your Controllers using Your Controllers are partially the System Button. To pair your **charged for a few hours of** Controllers with your VR Headset, playtime. To charge them, use the launch SteamVR, then select provided USB cables with a port

Grip the Cor Strap snug. To loo **Release Butto** 

To adjust for different hand sizes, push in the Size Adjustment Arm, then swing it left or right.

SYSTEM http://steamvr.steampowered.com BUTTON

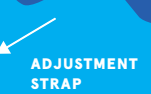

#### ADJUST CONTROLLERS

SIZE ADJUSTMENT ARM

7 ENJOY VR!

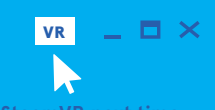

Put on your Headset, grab your headset instructions to complete corner of Steam.

To launch SteamVR next time,

**SETUP GUIDE** VALVE HEADSET

Push inward.

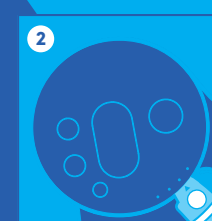

RELEASE

BUTTON

Larger hands? Sw<mark>ing down.</mark> Smaller hands? Swing up.